## PASSO A PASSO – Como utilizar o e-Ouve

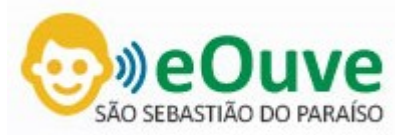

Através do computador:Clique no link de acesso direto através da página daOuvidorianoPortaldaPrefeituraoudigitesaosebastiaodoparaiso.eouve.com.brem seu navegador.

**Através de celular ou tablet:** Baixe o aplicativo "e-Ouve" através do Google Play para Android e na App Store para iOS. Depois de instalado, selecione o Município de São Sebastião do Paraíso.

Observação: Os passos seguintes são os mesmos tanto no navegador quanto no aplicativo.

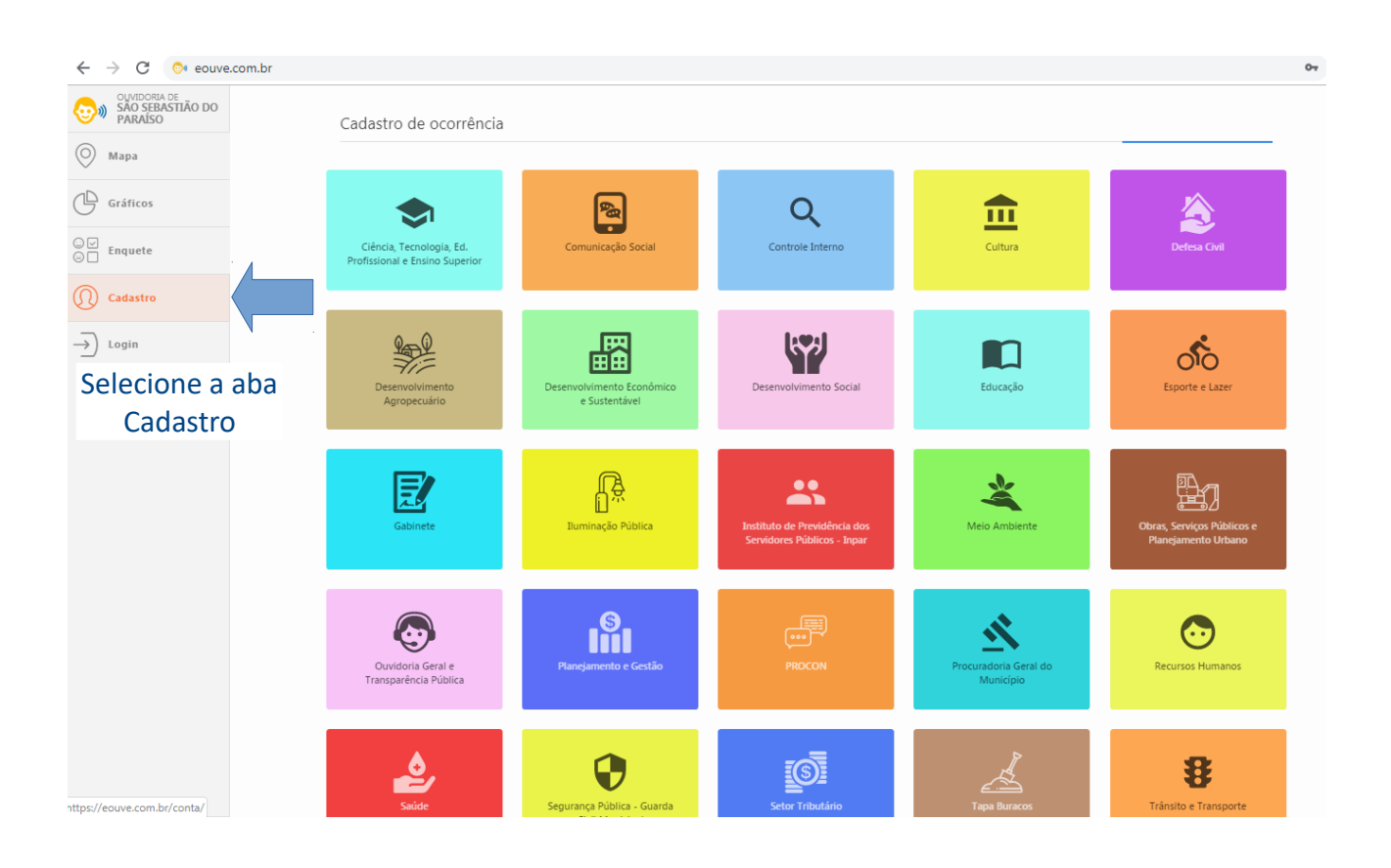

| $\leftrightarrow$ $\rightarrow$ C $$ https://eouve. | .com.br/conta/ |                                  |                   |              |          |                       |   | 07 | Q | ☆ |
|-----------------------------------------------------|----------------|----------------------------------|-------------------|--------------|----------|-----------------------|---|----|---|---|
| OUVIDORIA DE<br>SÃO SEBASTIÃO DO<br>PARAÍSO         | Cadastro       |                                  |                   |              |          |                       |   |    |   |   |
| 🔘 Мара                                              |                | Preencha os                      | s dados           |              |          |                       |   |    | _ |   |
| Gráficos                                            |                | * Os campos com asterisco são ob | origatórios.      |              |          |                       |   |    |   |   |
|                                                     |                | Nome *                           |                   |              |          | Você é turista?       |   |    |   |   |
| ⊖ Enquete                                           |                | Seu nome completo                |                   |              |          | Não                   | • |    |   |   |
| () Cadastro                                         |                | CEP *                            | Bairro *          |              |          |                       |   |    |   |   |
| → Login                                             |                | 00000-000                        |                   |              |          |                       | • |    |   |   |
|                                                     | Endereço *     | Número *                         |                   | Com          | plemento |                       |   |    |   |   |
|                                                     |                | Rua, Avenida                     | 999               |              |          |                       |   |    |   |   |
|                                                     |                | Telefone principal *             | Telefone secundár | io           | Outr     | o telefone / recado   |   |    |   |   |
|                                                     |                | (00) 9 0000-0000                 | (00) 9 0000       | -0000        | (0       | 0) 9 0000-0000        |   |    |   |   |
|                                                     |                | Data de nascimento *             | Sexo              | Escolaridade |          |                       |   |    |   |   |
|                                                     |                | dd/mm/aaaa                       | •                 |              |          |                       | • |    |   |   |
|                                                     |                | CPF/CNPJ *                       |                   |              |          |                       |   |    |   |   |
|                                                     |                | 000.000.000-00                   |                   |              |          |                       |   |    |   |   |
|                                                     |                | E-mail <b>*</b>                  | Senha 🖈           |              | Conf     | irme a cenha <b>X</b> |   |    |   |   |
|                                                     |                |                                  |                   |              |          |                       |   |    |   |   |
|                                                     |                |                                  |                   |              |          |                       |   |    |   |   |
|                                                     |                | Como soube deste aplicativo?     |                   |              |          |                       |   |    |   |   |
|                                                     |                |                                  |                   |              |          |                       | • |    |   |   |

| ← → C              |                                     |                                       |                         | o. Q 🕁 |  |  |
|--------------------|-------------------------------------|---------------------------------------|-------------------------|--------|--|--|
|                    | * Os campos com asterisco são obrig | gatórios.                             |                         |        |  |  |
| PARAISO            | Nome *                              |                                       | Você é turista?         |        |  |  |
| Мара               | Seu nome completo                   |                                       | Não 🔻                   |        |  |  |
| G Gráficos         | CEP *                               | Bairro *                              |                         |        |  |  |
| © ☑<br>⊙ ☐ Enquete | 00000-000                           |                                       | •                       |        |  |  |
| Cadastro           | Endereço *                          | Número *                              | Complemento             |        |  |  |
|                    | Rua, Avenida                        | 999                                   |                         |        |  |  |
| →) Login           | Telefone principal *                | Telefone secundário                   | Outro telefone / recado |        |  |  |
|                    | (00) 9 0000-0000                    | (00) 9 0000-0000                      | (00) 9 0000-0000        |        |  |  |
|                    | Data de nascimento *                | Sexo Escolaridade                     |                         |        |  |  |
|                    | dd/mm/aaaa                          | · · · · · · · · · · · · · · · · · · · | T                       |        |  |  |
|                    | CPF/CNPJ *                          |                                       |                         |        |  |  |
|                    | 000.000.000-00                      |                                       |                         |        |  |  |
|                    |                                     |                                       |                         |        |  |  |
|                    | E-mail *                            | Senha *                               | Contirme a senha 🛪      |        |  |  |
|                    |                                     |                                       |                         |        |  |  |
|                    | Como soube deste aplicativo?        |                                       |                         |        |  |  |
|                    |                                     |                                       | •                       |        |  |  |
|                    |                                     |                                       | Cadastrar               |        |  |  |

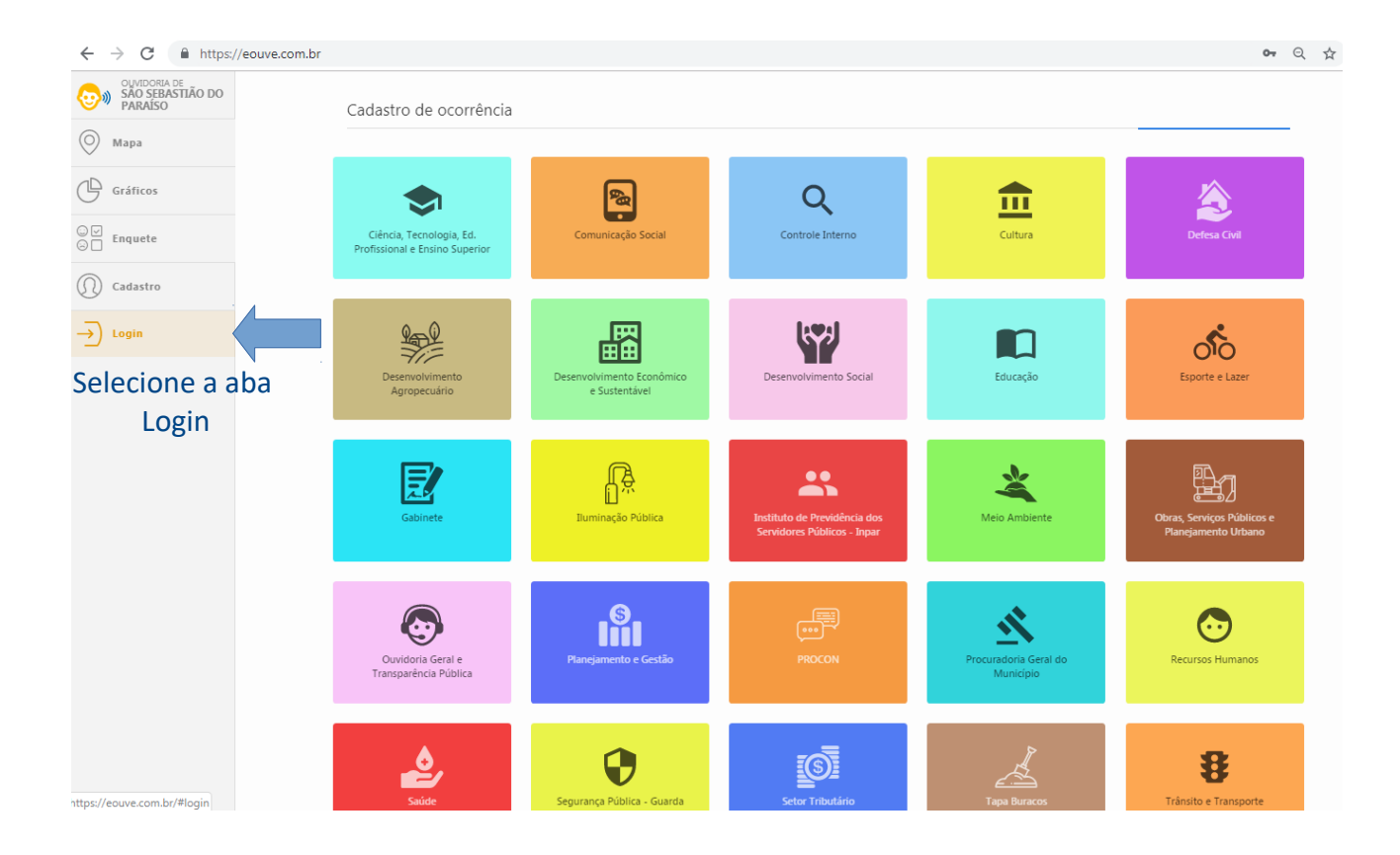

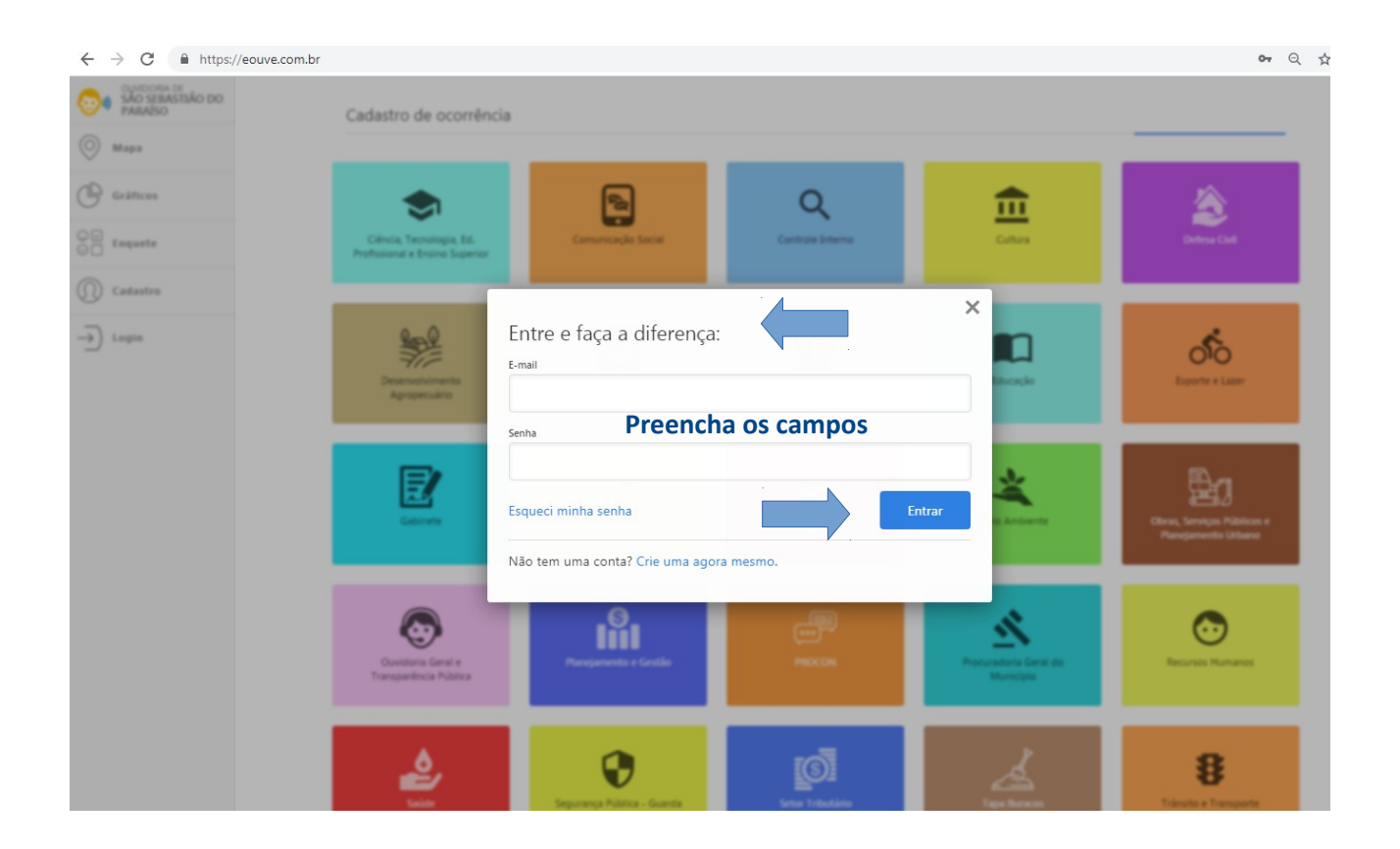

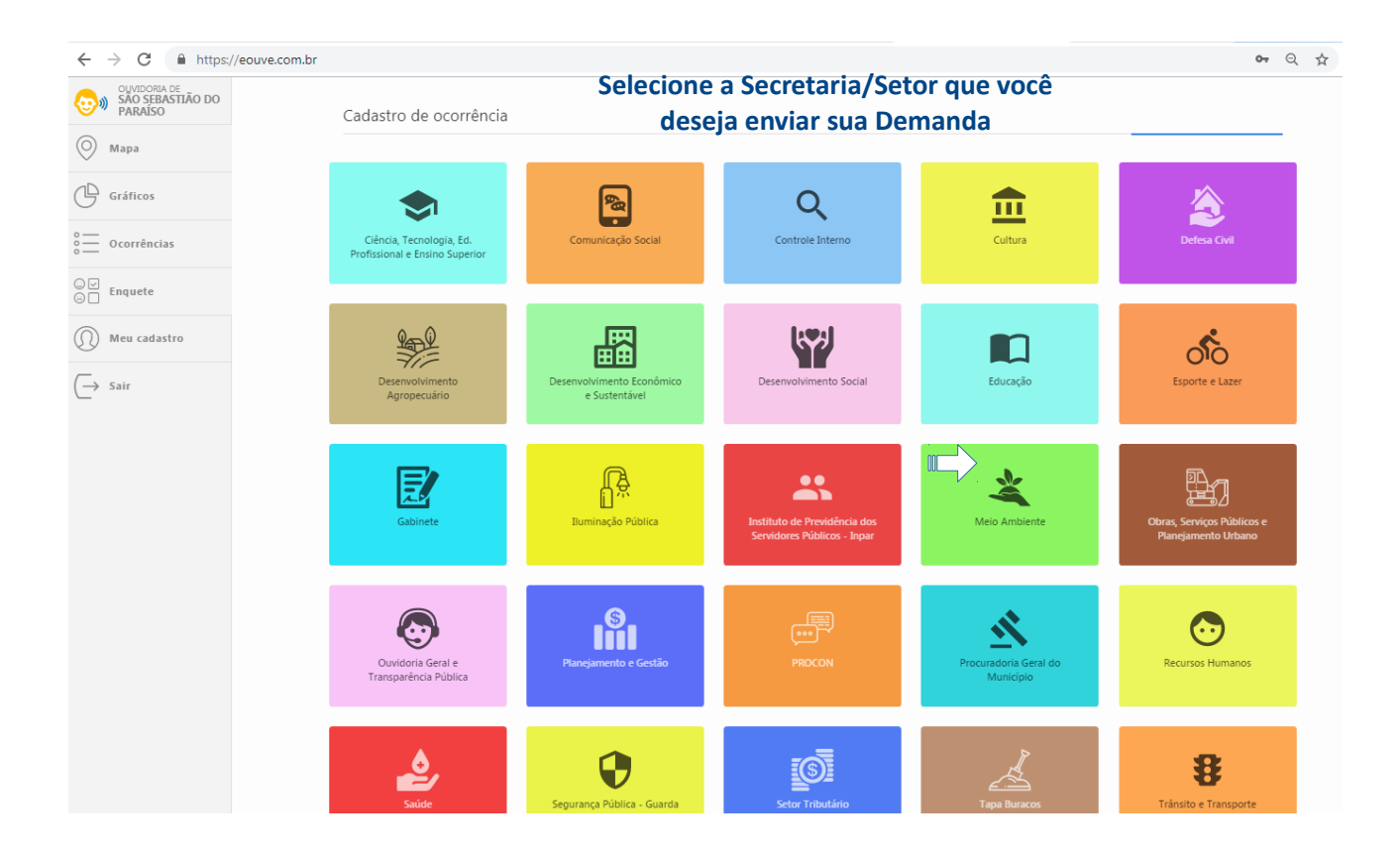

| $\leftrightarrow$ $\rightarrow$ C $$ https://eouve.c | e.com.br                                                          | <b>07</b> Q |
|------------------------------------------------------|-------------------------------------------------------------------|-------------|
| SÃO SEBASTIÃO DO<br>PARAÍSO                          | Cadastro de ocorrência Preencha os campos com atenção             |             |
| 🔘 Мара                                               | Execution                                                         |             |
| Gráficos                                             | Meio Ambiente X                                                   |             |
| 0 — Ocorrências                                      | * Os campos com asterisco são obrigatórios.                       |             |
| ⊖ ✓ Enquete                                          | Selecione o assunto * Selecione a unidade Selecione a categoria * |             |
| Meu cadastro                                         |                                                                   |             |
| G→ Sair                                              | Descreva a ocorrência *                                           |             |
|                                                      |                                                                   |             |
|                                                      |                                                                   |             |
|                                                      | 4000 caracteres                                                   |             |
|                                                      | Manter meus dados sigilosos nesta ocorrência? © Sim ® Não         |             |
|                                                      | Esta ocorrência é relacionada a um servidor público? O Sim 🐵 Não  |             |
|                                                      | Endereço da ocorrência *                                          |             |
|                                                      | Rua, Avenida P                                                    |             |
|                                                      | Número Referência Bairro *                                        |             |
|                                                      |                                                                   |             |
|                                                      |                                                                   |             |

| ← → C                                                               |                                                                                                    | or Q 🕁 |
|---------------------------------------------------------------------|----------------------------------------------------------------------------------------------------|--------|
| CUNDORA DE<br>SÃO SEBASTIÃO DO<br>PARAISO<br>Mara<br>Abrir<br>Abrir | 4000 caractere                                                                                               | 5      |
| Organizar - Nova pasta                                              | Ilco? ◎ Sim ◎ Não                                                                                            |        |
|                                                                     | Organizar por: Pasta 🔻                                                                                       |        |
| Se                                                                  | elecione a imagem<br>desejada e envie                                                                        | ]      |
| Vídeos Computador Disco Local (C:) Nome:                            | Todos os srquivos                                                                                            |        |
|                                                                     | Abrir Cancelar                                                                                               |        |
|                                                                     | Dados cartográficos (\$2019 Termos de Uso Informar erro no mapa<br>Selecionar fotos<br>Até 4 imagens ou 20MB | ]      |
|                                                                     | Você pode encaminhar fotos relativas à<br>sua demanda                                                        | l      |

| $\leftrightarrow$ $\rightarrow$ C $\ $ https://eouve.com.br |                                                                    | •• २ 🕁 |
|-------------------------------------------------------------|--------------------------------------------------------------------|--------|
| OUVIDORIA DE<br>SÃO SEBASTIÃO DO<br>PARAÍSO                 | Manter meus dados sigilosos nesta ocorrência? © Sim ® Não          |        |
| 🔘 Мара                                                      | Esta ocorrência é relacionada a um servidor público? 🛛 🔍 Sim 🖷 Não |        |
| Gráficos                                                    | Endereço da ocorréncia *                                           |        |
| 0 Ocorrências                                               | Rua, Avenida                                                       |        |
| © ✓ Enquete                                                 | Número Referência Bairro *                                         |        |
| () Meu cadastro                                             |                                                                    |        |
| (→ Sair                                                     | A provide de de de de de de de de de de de de d                    |        |
|                                                             | Selecionar fotos<br>Até 4 imagens ou 20M8                          |        |
|                                                             | Enviar                                                             |        |

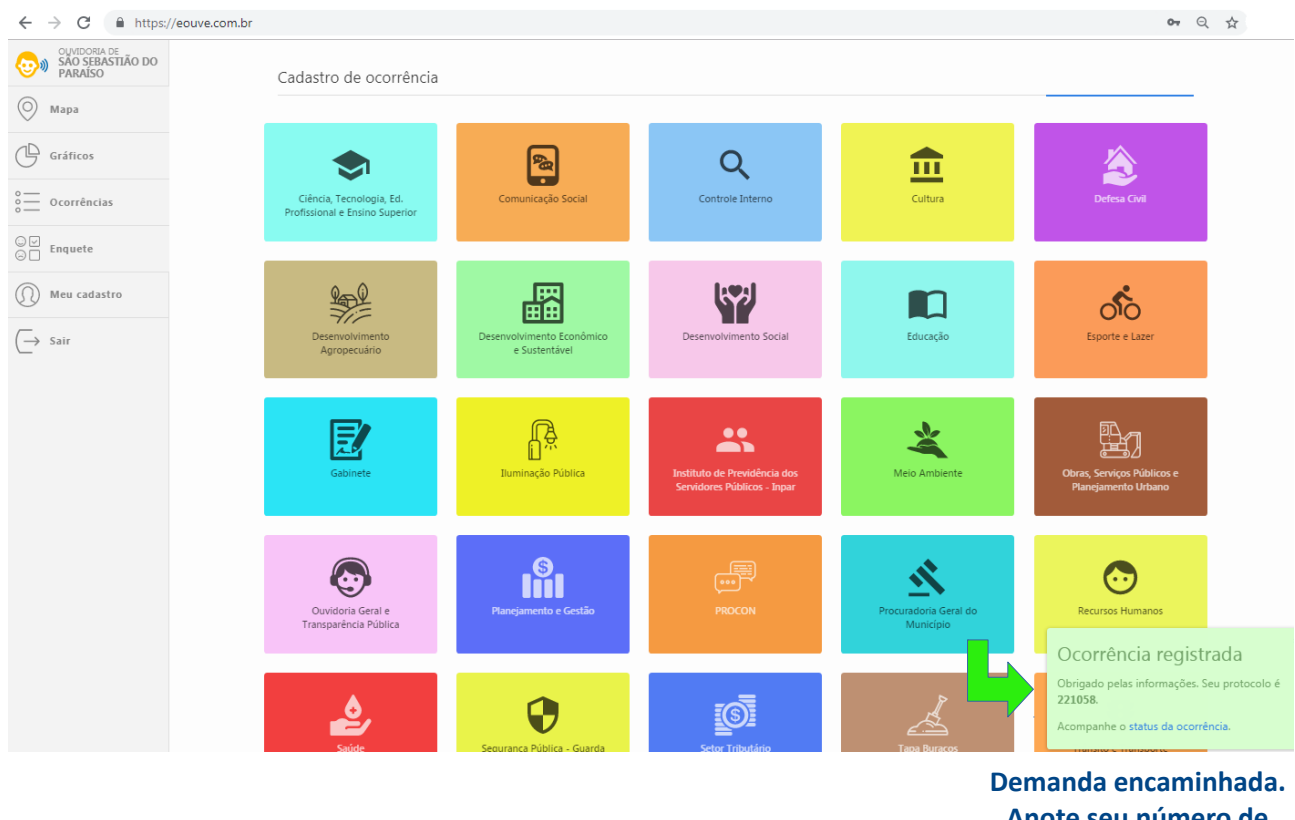

Anote seu número de Protocolo !

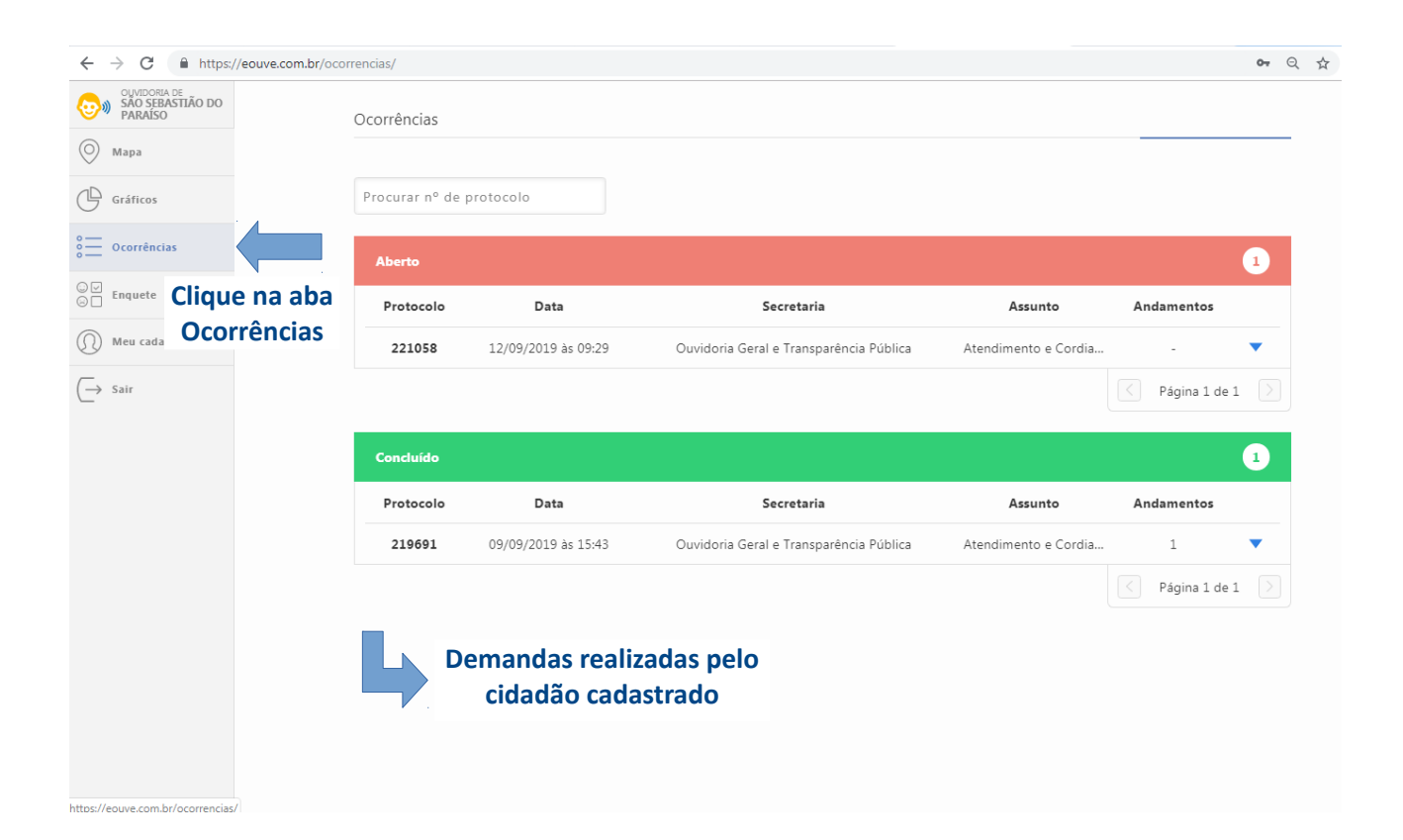

| $\leftrightarrow$ $\rightarrow$ C $\square$ https: | //eouve.com.br/oco | rrencias/   |                     |                                          |                           |             | 07  |
|----------------------------------------------------|--------------------|-------------|---------------------|------------------------------------------|---------------------------|-------------|-----|
| OUVIDORIA DE<br>SÃO SEBASTIÃO DO<br>PARAÍSO        |                    | Ocorrências |                     | Você pode consultar o an                 | damento de sua            |             |     |
| Gráficos                                           | L                  | 221058      |                     | demanda pelo número do<br>listagem dispo | Protocolo ou na<br>prível | a           |     |
| Ocorrências                                        |                    | Aberto      |                     |                                          |                           |             | 1   |
| ⊖ ✓ Enquete                                        |                    | Protocolo   | Data                | Secretaria                               | Assunto                   | Andamentos  |     |
| Meu cadastro                                       |                    | 221058      | 12/09/2019 às 09:29 | Ouvidoria Geral e Transparência Pública  | Atendimento e Cordia      | -           | •   |
| $\bigcirc$ Sair                                    |                    |             |                     |                                          |                           | Página 1 de | 1 > |
|                                                    |                    |             |                     |                                          |                           |             |     |

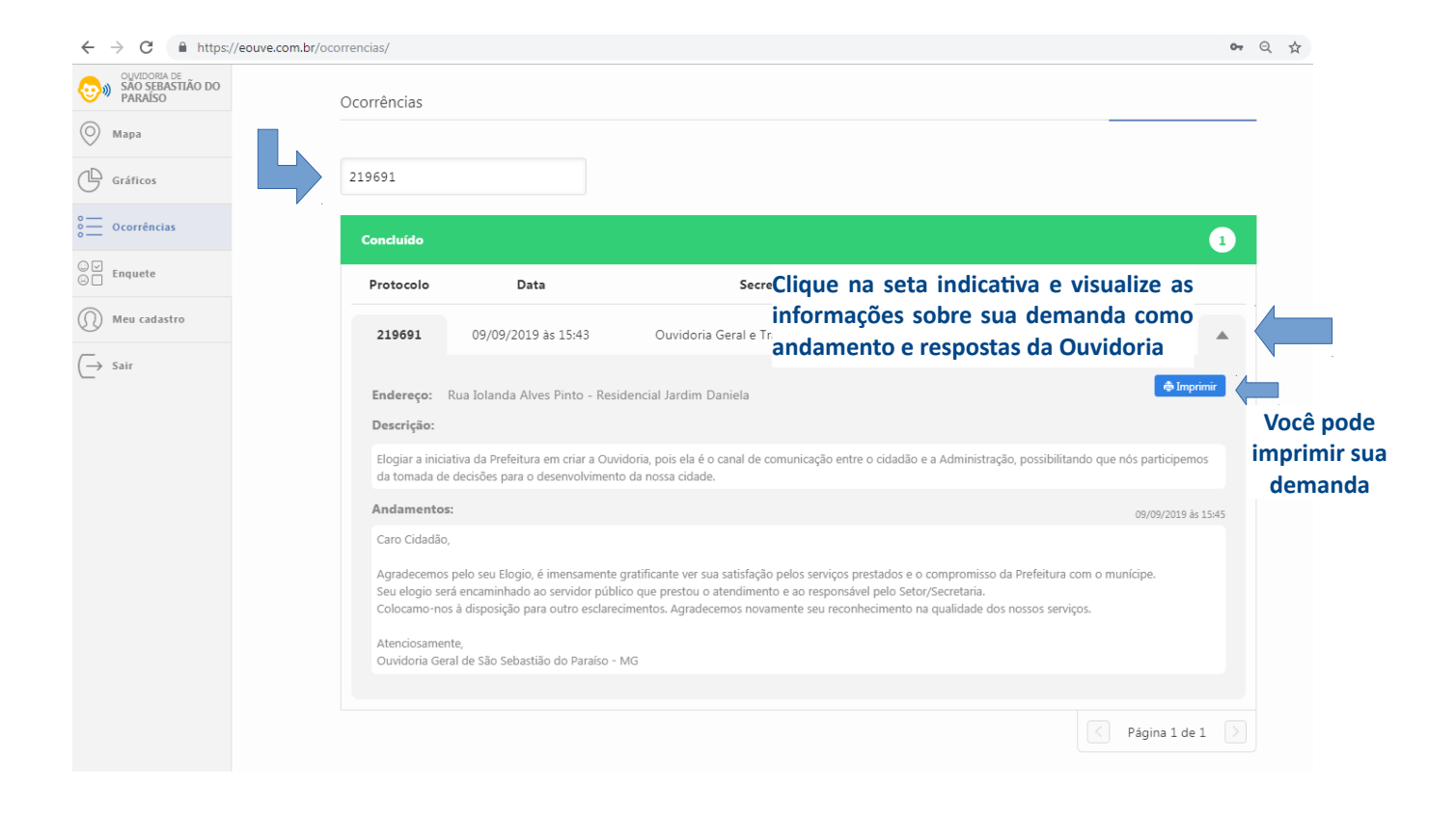

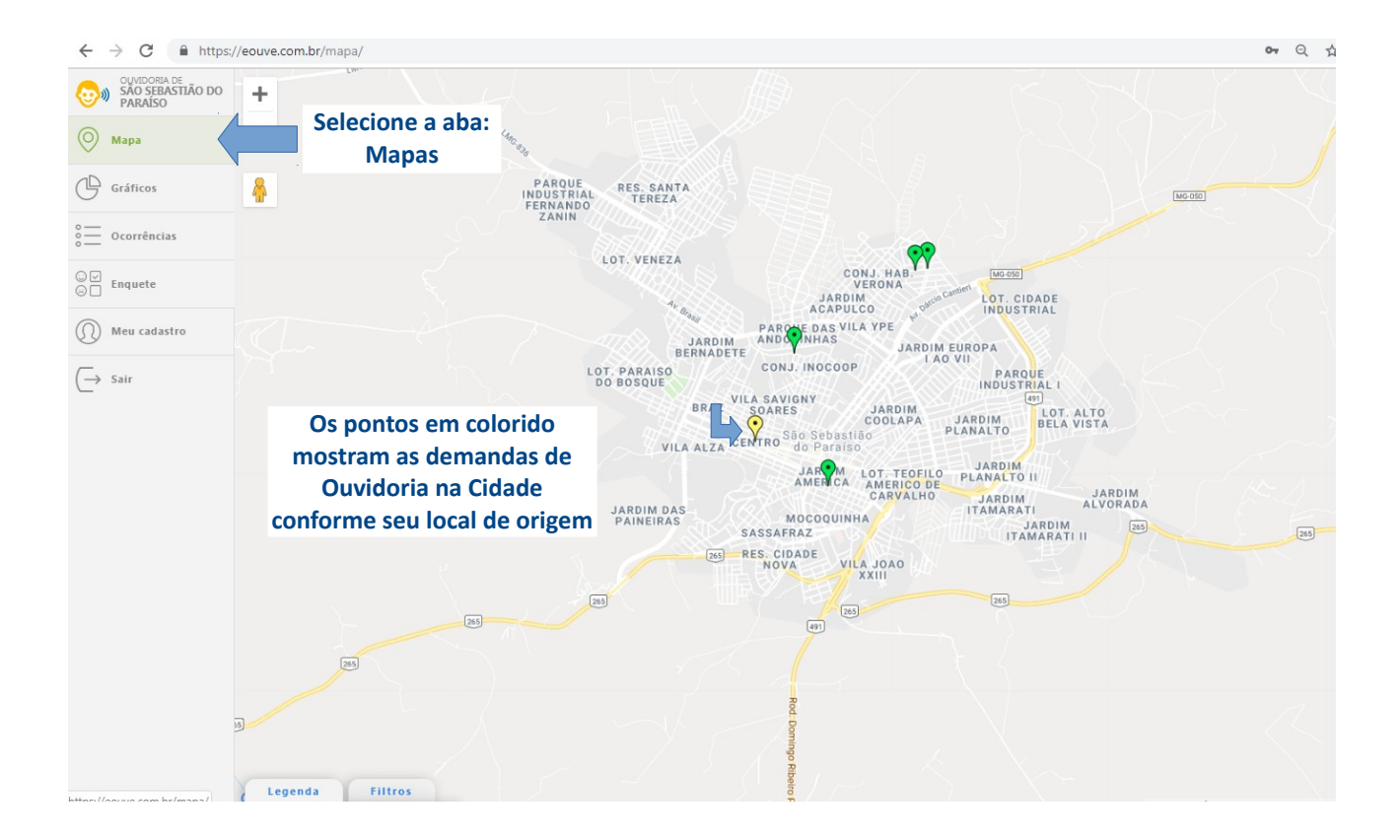

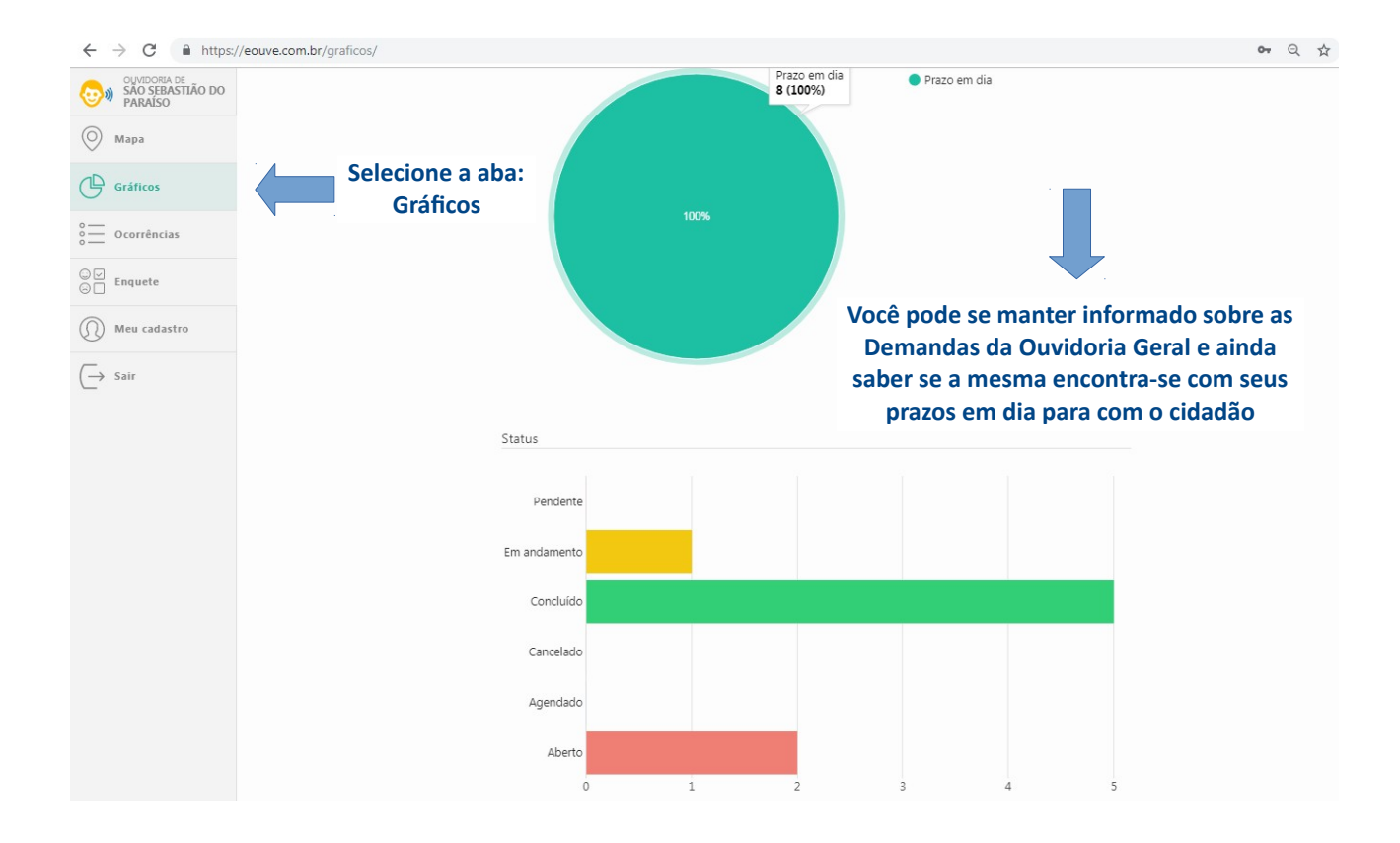

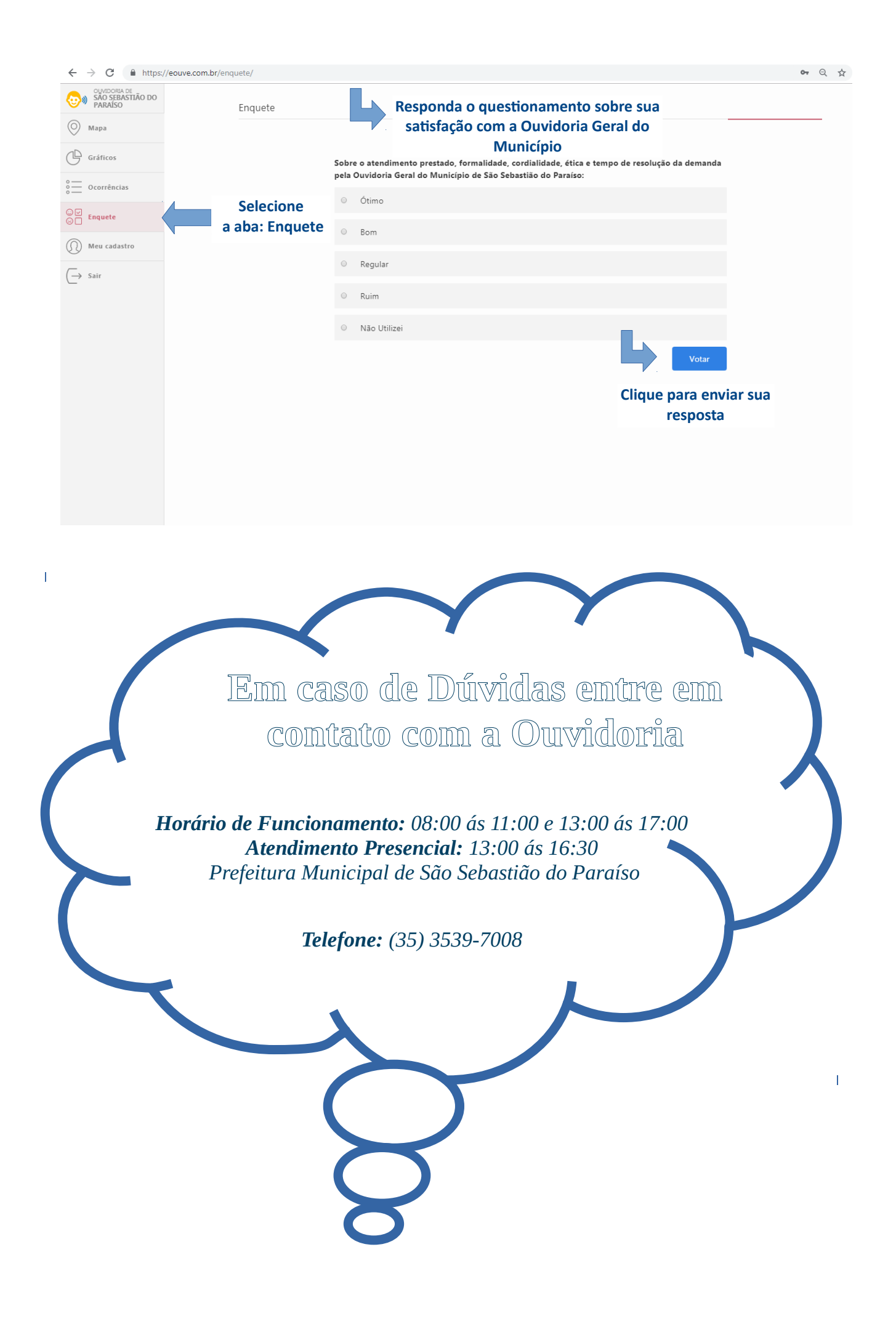